# Passo 1 - ABRA O NAVEGADOR DIGITE PROTOCOLO BETHA

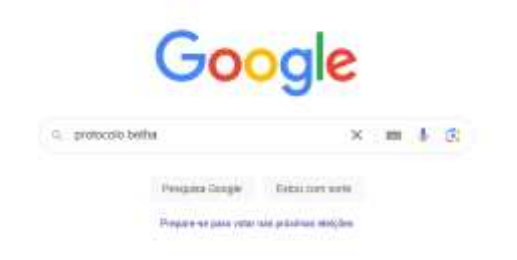

# PASSO 2- CLIQUE NO LINK E VÁ PARA A PÁGINA

| Goo    | gle          | proto         | colo betha   |              |          |           | ×               | <b>।</b> 🕫 ९ |
|--------|--------------|---------------|--------------|--------------|----------|-----------|-----------------|--------------|
| Todas  | Imagens      | Videos        | Shopping     | Notícias     | Livros   | Web       | : Mais          | Ferramentas  |
| B B    | etha Cloud   | o.betha.cloud | I I          |              |          |           |                 |              |
| Proto  | ocolo Be     | <u>etha</u>   |              |              |          |           |                 |              |
| Acesso | para usuário | o verificado  | . CPF. Senha | a. Lembrar i | meu usuá | rio. Aces | sar. Não possui | uma          |

# IRÁ ABRIR UMA PÁGINA

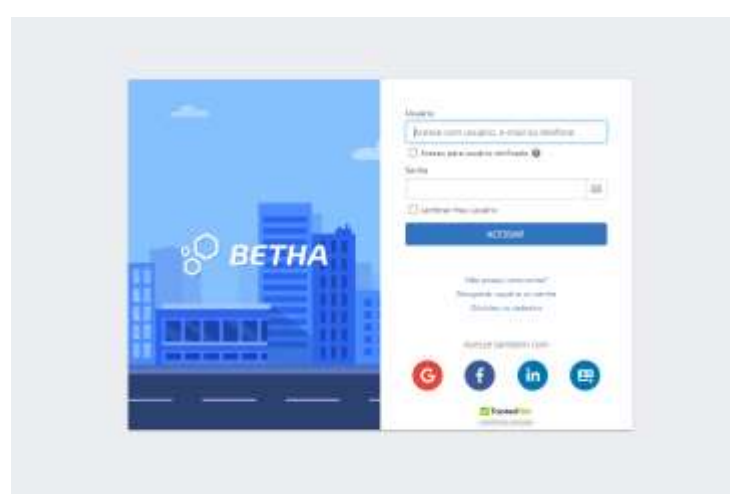

## PASSO 3- LOGUE EM SUA CONTA, LOGO APÓS ABRIRÁ UMA PÁGINA

# Setta R PROTOCOLO Gestão de processos Novo processo Image: Por aqui é possível solicitar serviços para a entidade desejada com comodidade e rapidez. Image: Por aqui é possível solicitar serviços para a entidade desejada com comodidade e rapidez. Image: Por aqui é possível solicitar serviços para a entidade desejada com comodidade e rapidez. Image: Por aqui é possível solicitar serviços para a entidade desejada com comodidade e rapidez. Image: Por aqui é possível solicitar serviços para a entidade desejada com comodidade e rapidez. Image: Por aqui é possível solicitar serviços para a entidade desejada com comodidade e rapidez. Image: Por aqui é possível solicitar serviços para a entidade desejada com comodidade e rapidez. Image: Por aqui é possível solicitar serviços para a entidade desejada com comodidade e rapidez. Image: Por aqui é possível solicitar serviços para a entidade desejada com comodidade e rapidez. Image: Por aqui é possível solicitar serviços para a entidade desejada com comodidade e rapidez. Image: Por aqui é possível solicitar serviços para a entidade desejada com comodidade e rapidez. Image: Por aqui é possível solicitar serviços para a entidade desejada com comodidade e rapidez. Image: Por aqui é possível solicitar serviços para a entidade desejada com comodidade e rapidez. Image: Por aqui é possível solicitar serviços para a entidade desejada com comodidade e rapidez. Image: Por aqui é possível

#### **CLIQUE EM CRIAR NOVO PROCESSO**

#### PASSO 4- PREENCHA OS CAMPOS SOLICITADOS COM \*

MUNICÍPIO DA ENTIDADE, LOCAL DA SOLICITAÇÃO, GRUPO DA SOLITICITAÇÃO, ASSUNTO, MOTIVO DA SOLICITAÇÃO

|              | -(i)                                | -(E)                                                                                    |                                                                                                    | (4)                                                                                                    |                                                                                                   |
|--------------|-------------------------------------|-----------------------------------------------------------------------------------------|----------------------------------------------------------------------------------------------------|----------------------------------------------------------------------------------------------------|---------------------------------------------------------------------------------------------------|
|              | Dados pessoais                      | Documentos                                                                              |                                                                                                    | Confirmação                                                                                                    |                                                                                                   |
|              | Local para solicitação *            |                                                                                         | Grupe da solicitação *                                                                                    |                                                                                                    |                                                                                                   |
| 8.4          | PREFEITURA MUNICIPAL DE CRISSILIMAL | X.v.                                                                                    | TRIBUTOS                                                                                                  |                                                                                                    | 10.56                                                                                             |
|              |                                     |                                                                                         |                                                                                                    |                                                                                                    |                                                                                                   |
| INCICINAMENT | o                                   |                                                                                         |                                                                                                    |                                                                                                    | W. 4                                                                                              |
|              |                                     |                                                                                         |                                                                                                    |                                                                                                    |                                                                                                   |
|              |                                     |                                                                                         |                                                                                                    |                                                                                                    |                                                                                                   |
|              |                                     |                                                                                         |                                                                                                    |                                                                                                    |                                                                                                   |
|              | X v                                 | Dados pessoais<br>Local para solicitação *<br>* ~<br>PREFEITURA MUNICIPAL DE CRISSIUMAL | Dados pessoais Documentos     Lecal para solicitação*     * *     PREFEITURA MUNICIPAL DE CRISSILIMAL * * | Dados pessoais Documentos      Local para solicitação*      *      PREFEITURA MUNICIPAL DE CRISSIUMAL     *      TRIBUTOS  INCIONAMENTO | (2)     (3)     (4)     Dados pessoais     Documentos     Confirmação     tocal para solicitação* |

**CLIQUE EM AVANÇAR** 

# PASSO 5- IRÁ PUXAR SEUS DADOS CADASTRADOS

#### CONFIRA-OS, E PREENCHA OS DADOS SOLICITADOS COM \*

| Cadastrando solicitação                |                    |                             |             |
|----------------------------------------|--------------------|-----------------------------|-------------|
| 0                                      | 0                  |                             | 125         |
| extermações gerais.                    | Oados pesanais     | Documentus                  | Confirmação |
| EQUERENTE                              |                    |                             |             |
| lac de pressoa<br>8 ≓sica: ○ Jictilica |                    |                             |             |
| kurus completie                        | 04                 | Data de nascimun            | ta Tere     |
|                                        |                    |                             | 2 ×         |
| 6"                                     | Brights erritigese | flata de emisião de emisião |             |
|                                        |                    |                             |             |
| mat "                                  |                    | Contrinight du e-muil *     |             |
|                                        |                    |                             |             |
| elular                                 | Taleform           |                             |             |
|                                        |                    |                             |             |
| NDEREÇO                                |                    | 1750-19500-1                |             |
| Estado"                                | _                  | Marieloo *                  |             |
| •••••••••••••••••••••••••••••••••••••• | - Aller -          |                             |             |
| ALTE .                                 | Lignostere         | Humerts Companyates         |             |

#### CLIQUE EM AVANÇAR

#### PASSO 6- INSIRA OS DOCUMENTOS SOLICITADOS

| dastrando solicitação                                         |                    |                |             |
|---------------------------------------------------------------|--------------------|----------------|-------------|
| 00                                                            | 0                  |                |             |
| Informações gerais Diados pessoais                            | Documentos         |                | Confirmação |
| nexe os documentos obrigatórios                               |                    |                |             |
| IOCUMENTO                                                     | DOCUMENTOS PADRÕES | E DERIGATÓRIO? | AMEXO       |
| IOCUMENTOS GERIAS                                             | <u> </u>           | 10             | ADICIONAE   |
| PPCI-ALVARÁ DE PLANO DE PREVENÇÃO E PROTEÇÃO CONTRA INCÊNCIJO | ×                  | Não -          | ADDODNAR    |

CLIQUE EM AVANÇAR

### PASSO 7- CONFIRA SE ESTÁ TUDO DE ACORDO

| S BETHA & PROTOCOLO                                                 |                       |                                  | ٩                                | *   |
|---------------------------------------------------------------------|-----------------------|----------------------------------|----------------------------------|-----|
| ntão de processos 🔸 Nova exikitaçãe                                 |                       |                                  |                                  |     |
| Informações gerais 🖌 EDITAR                                         |                       |                                  |                                  |     |
| Azaunto                                                             | Municipio da antidade |                                  | Lecal pers a milicitação         |     |
| LUVARÁ DE LICENCA PARA LOCALIZAÇÃO E/DU Orizsiumal<br>FUNCIONAMENTO |                       | PREFEITURA MUNICIPAL DE CRISSIUM |                                  |     |
| Mottos du selfclosção                                               |                       |                                  |                                  |     |
| SOUCITO A EMISSÃO DE MEU                                            |                       |                                  |                                  |     |
| Dados Pessoas / EDITAR                                              |                       |                                  |                                  |     |
| A Degadered                                                         |                       |                                  |                                  | 8.9 |
| DADOS PESSDAIS                                                      |                       | ENDERECO                         |                                  |     |
| Tipo de persoan Titane completo<br>Física                           |                       | CEP<br>98640-000                 | Cidade/Estuda<br>Crissiumai - 85 |     |
| CPF Data Ht rescrimento                                             | Sexo                  | Número                           | Complementa                      |     |
| tic Orgán emiser Data d                                             | 4 Uf de sectoria      | Lagradaura                       | Balera .                         |     |
|                                                                     |                       |                                  | Gentra                           |     |
| Lorel                                                               |                       |                                  |                                  |     |
| Celular Telefone                                                    |                       |                                  |                                  |     |
|                                                                     |                       |                                  |                                  | 6.4 |
|                                                                     |                       |                                  |                                  |     |
| OOCUMENTO                                                           |                       | É OBRIGATÓRIOT                   | ANEXO                            |     |
| DOCUMENTOS GERAIS                                                   |                       | 1430                             | -                                |     |
| APPO- ALVARÁ DE PLAVO DE PREVENÇÃO E PROTEÇÃO                       | CONTRAINCENCOIO       | N30                              | -                                | 1   |

# SE NÃO ESTIVER CLIQUE EM EDITAR, SE TIVER TUDO OK CONFIRME

# PASSO 8 – APÓS CONFIRMAR ABRIRÁ UMA JANELA COM O NÚMERO DE PROCESSO, DATA E HORA

# SOLICITAÇÃO GERADA

Sua solicitação foi gerada com sucesso. Número do processo 00000690/2024. Número único OE3.9ZG.JXN-EV. A data de abertura da solicitação é 03/10/2024 às 14:03:48.

ESSE NÚMERO É IMPORTANTE PARA SABER MAIS INFORMAÇÕES SOBRE O PROCESSO, NO E-MAIL CADASTRADO, VIRÁ INFORMAÇÕES DO PROTOCOLO COM ATUALIZAÇÕES